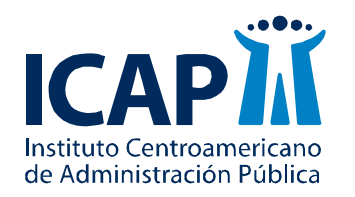

Unidad Especializada en Gestión del Conocimiento y Publicaciones

Maestría en Gerencia de la Salud

# Curso Métodos Estadísticos Guía MINITAB Módulo 3

Nombre del profesor: MSc. Sofía Arburola Briceño Correo electrónico: s.arburola@gmail.com

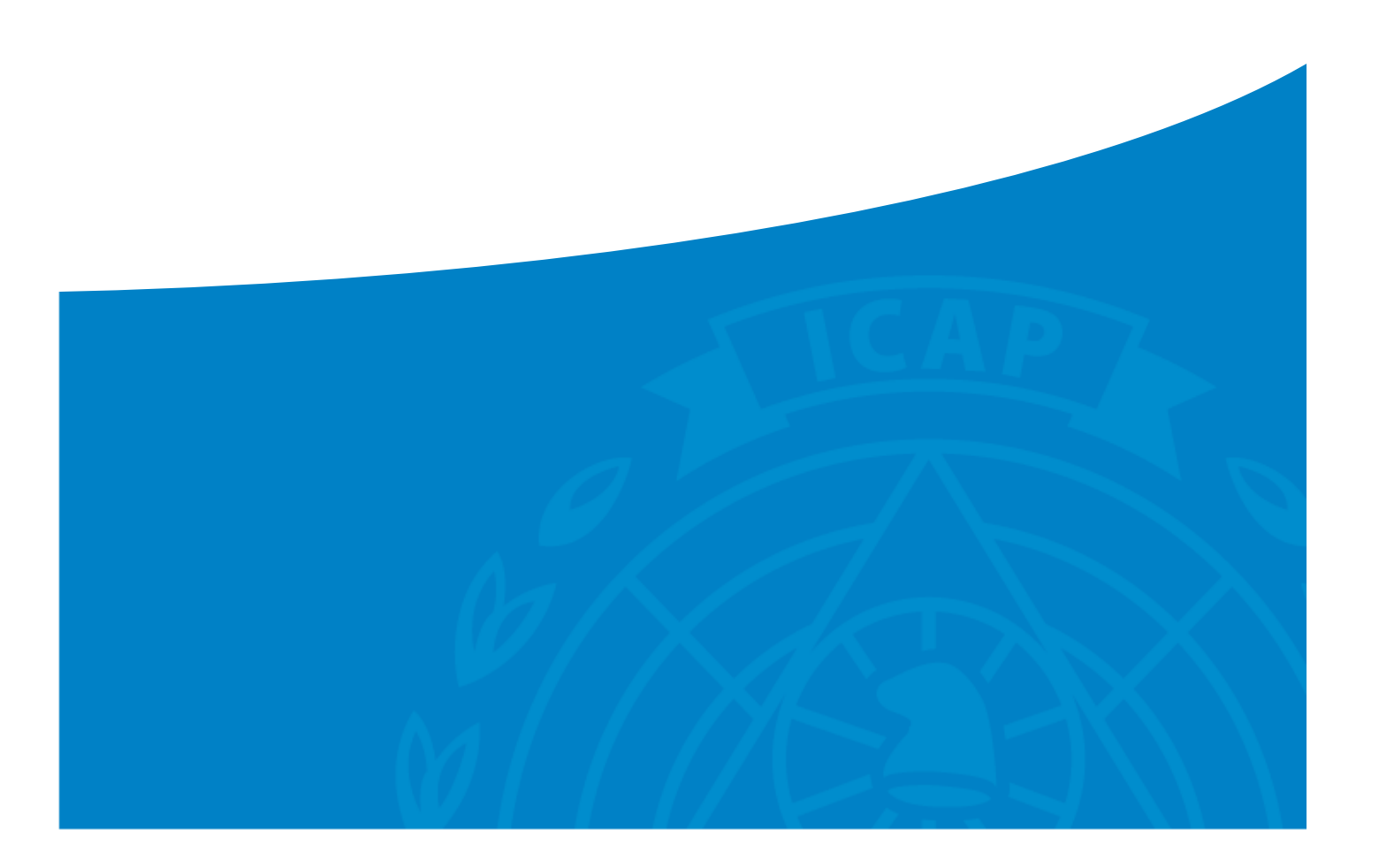

# ÍNDICE

| DISTR | RIBUCIÓN NORMAL DE LOS DATOS                                             | 3  |
|-------|--------------------------------------------------------------------------|----|
| PROB  | BABILIDADES DE OCURRENCIA DE UN EVENTO                                   | 4  |
| PRUEE | BA DE NORMALIDAD DE LOS DATOS                                            | 5  |
| •     | Datos con una distribución normal                                        | 5  |
| •     | Datos con una distribución NO normal                                     | 7  |
| •     | Identificación de la distribución de probabilidad para datos NO normales | 8  |
| •     | ¿QUÉ HACER CON DATOS NO NORMALES?                                        | 10 |
|       |                                                                          |    |

### Distribución normal de los datos

La forma en cómo se distribuyen las probabilidades de ocurrencia de un determinado fenómeno ha generado modelos que facilitan mecanismos de estimación. Uno de los modelos cuyo uso se ha extendido es el de la **distribución normal**, cuya forma intuitiva se representa a continuación:

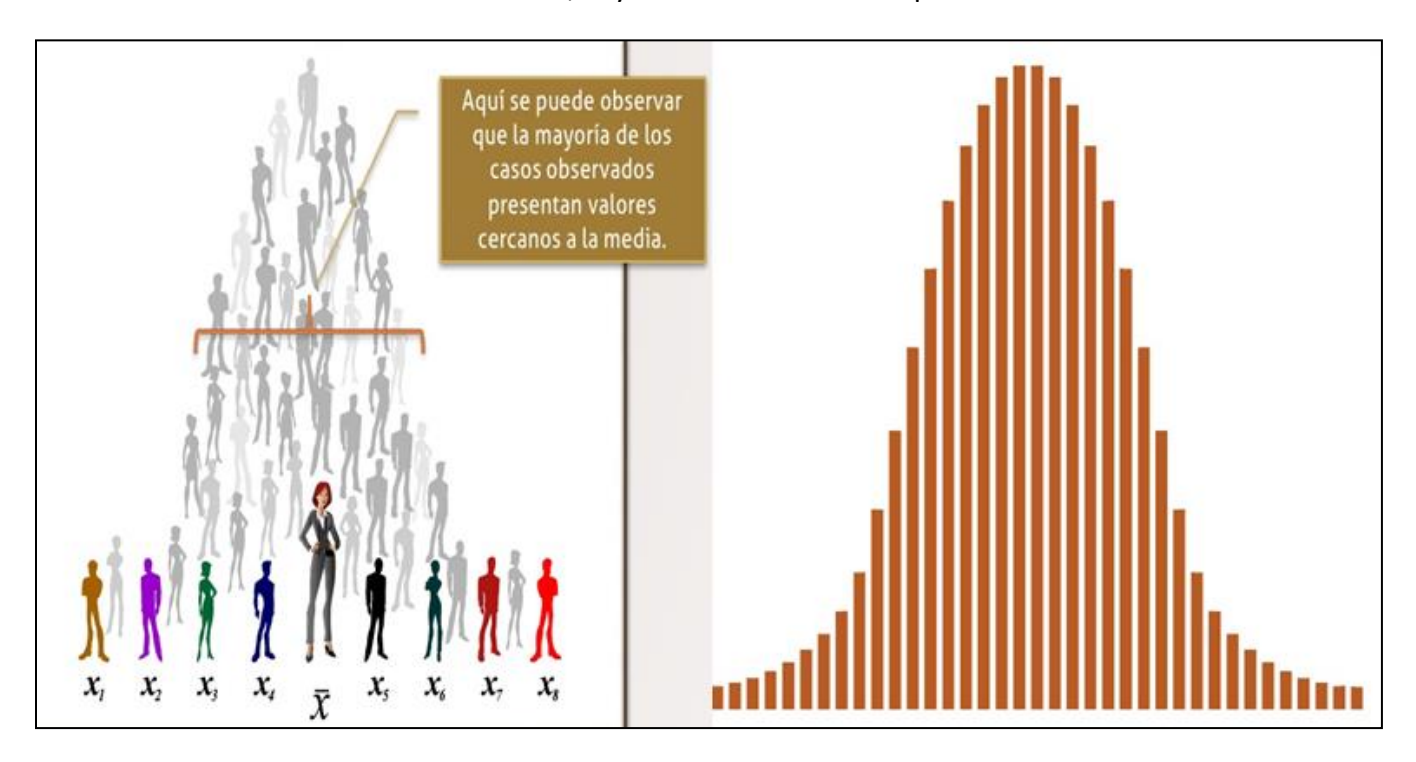

# Probabilidades de ocurrencia de un evento

El área bajo la curva es la probabilidad de que ocurra un evento. Tomando cualquier valor "X" se podrá conocer el área de probabilidad.

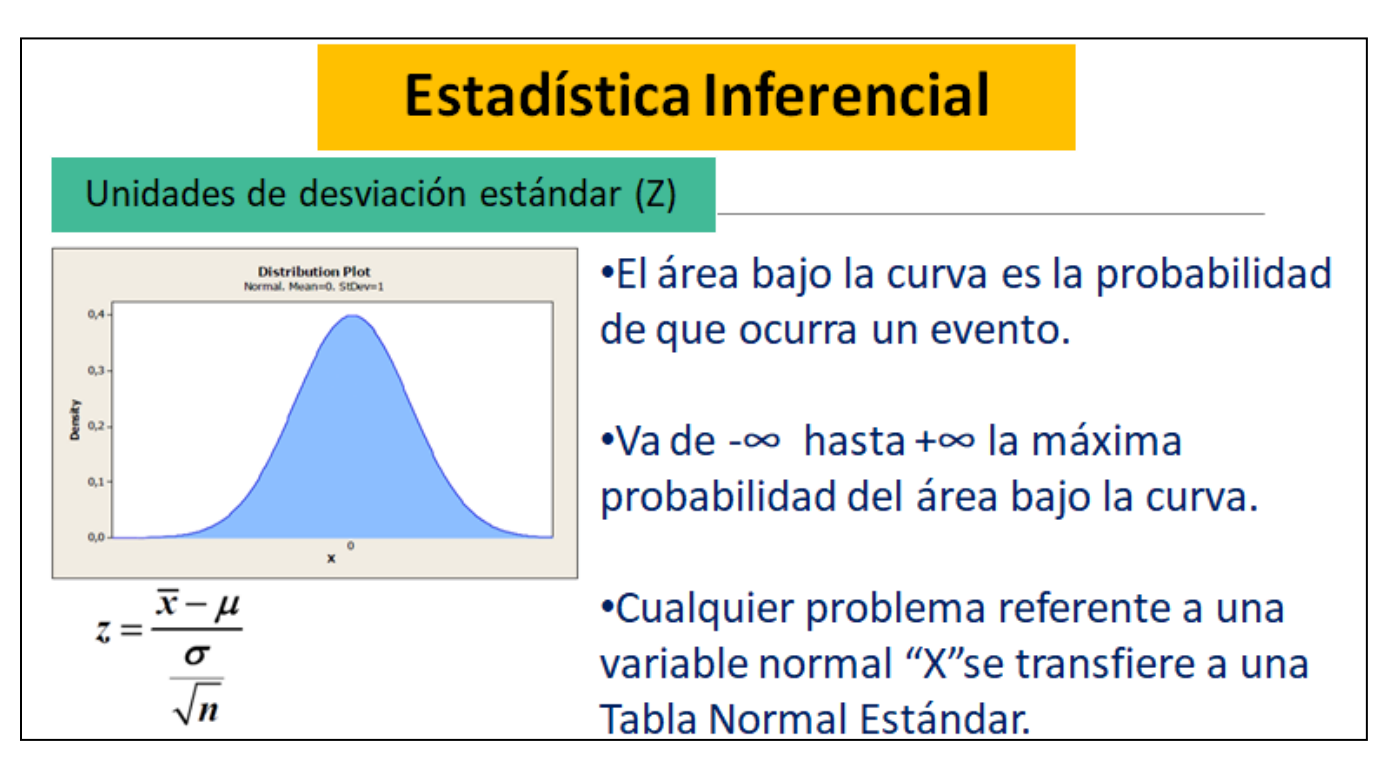

# Prueba de normalidad de los datos

Permite determinar si los datos provienen de una distribución normal. Su importancia radica en la metodología de inferencia estadística.

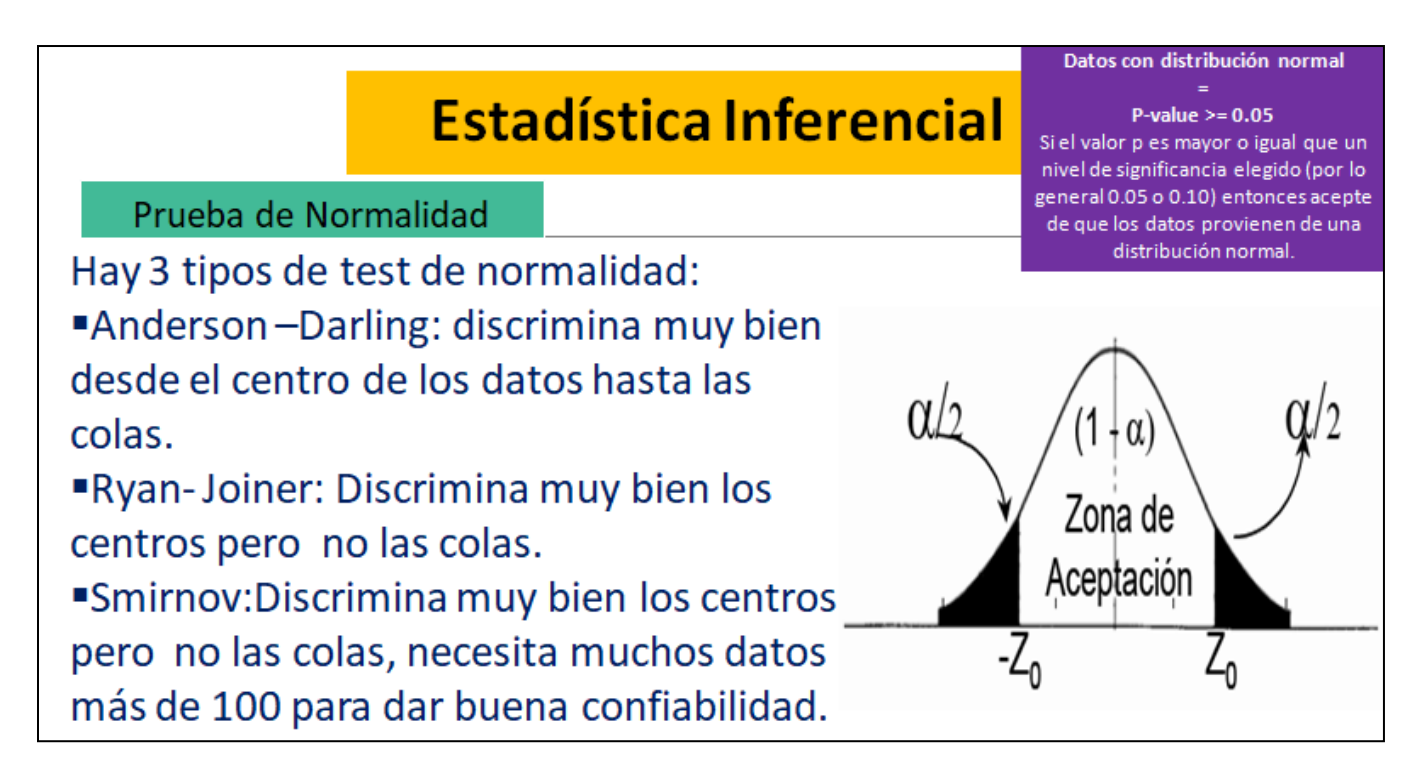

# Datos con una <u>distribución normal</u>

| 1-0                                                | 1-Cargamos la base de datos. |                                                                    |                                       | Base de datos:                                                                                                    |                                                                                                    |           |              |              |           |                    |                    |                  |  |
|----------------------------------------------------|------------------------------|--------------------------------------------------------------------|---------------------------------------|----------------------------------------------------------------------------------------------------|----------------------------------------------------------------------------------------------------|-----------|--------------|--------------|-----------|--------------------|--------------------|------------------|--|
| File->Open Worksheet->Seleccionar la base de datos |                              |                                                                    | la base de datos                      | Minitab - Untitled - [Worksheet 1 ***] Employee The State Graph Editor Tools Window Help Assistant Employee Tools Window Help Assistant Minitab - Untitled - [Worksheet 1 ***] Minitab - Untitled - [Worksheet 1 ***] Minitab - Untitled - [Worksheet 1 ***] Minitab - Untitled - [Worksheet 1 ***] Minitab - Untitled - [Worksheet 1 ***] Minitab - Untitled - [Worksheet 1 ***] Minitab - Untitled - [Worksheet 1 ***] Minitab - Untitled - [Worksheet 1 ***] Minitab - Untitled - [Worksheet 1 ***] Minitab - Untitled - [Worksheet 1 ***] Minitab - Untitled - [Worksheet 1 ***] Minitab - Untitled - [Worksheet 1 ***] Minitab - Untitled - [Worksheet 1 ***] |                                                                                                    |           |              |              |           |                    |                    |                  |  |
|                                                    | Minitab - Untitled           |                                                                    |                                       |                                                                                                    | Image: Image: Image |           |              |              |           |                    |                    |                  |  |
|                                                    | Elle                         | <u>Edit Data Calc Stat G</u> raph E <u>d</u> itor .<br><u>N</u> ew | <u>Iools Window H</u> elp A<br>Ctrl+N |                                                                                                    | ÷                                                                                                    | C1<br>Age | C2<br>Height | C3<br>Weight | C4<br>QRS | C5<br>P-R interval | C6<br>Q-T interval | C7<br>T interval |  |
|                                                    | 1                            | Open Project                                                       | Ctrl+O                                |                                                                                                    | 1                                                                                                    | 75        | 190          | 80           | 91        | 193                | 371                | 174              |  |
| Ĩ                                                  | 8                            | Save Project                                                       | Ctrl+S                                |                                                                                                    | 2                                                                                                    | 56        | 165          | 64           | 81        | 174                | 401                | 149              |  |
| -                                                  |                              | Save Project <u>A</u> s                                            |                                       |                                                                                                    | 3                                                                                                    | 55        | 172          | 95           | 138       | 202                | 380                | 185              |  |
|                                                    |                              | Project Description                                                |                                       |                                                                                                    | 5                                                                                                    | 75        | 190          | 80           | 88        | 181                | 360                | 177              |  |
|                                                    | B                            | Open <u>W</u> orksheet                                             |                                       | -                                                                                                    | 6                                                                                                    | 13        | 169          | 51           | 100       | 167                | 321                | 174              |  |
|                                                    | H                            | Save Current Worksheet                                             | eet                                   |                                                                                                    | 7                                                                                                    | 40        | 160          | 52           | 77        | 129                | 377                | 133              |  |
|                                                    |                              | Save Current Worksheet As<br>Open a copy of                        | of a Minitab worksheet.               |                                                                                                    | 8                                                                                                    | 49        | 162          | 54           | 78        | 0                  | 376                | 157              |  |
|                                                    |                              | Worksheet Description Excel spreadsh                               | neet, or text file.                   |                                                                                                    | 9<br>10                                                                                                    | 44<br>50  | 168<br>167   | 56<br>67     | 84<br>89  | 118                | 354                | 160<br>156       |  |
|                                                    |                              | 2 2 1 (222)                                                        |                                       |                                                                                                    |                                                                                                    |           |              |              |           |                    |                    |                  |  |

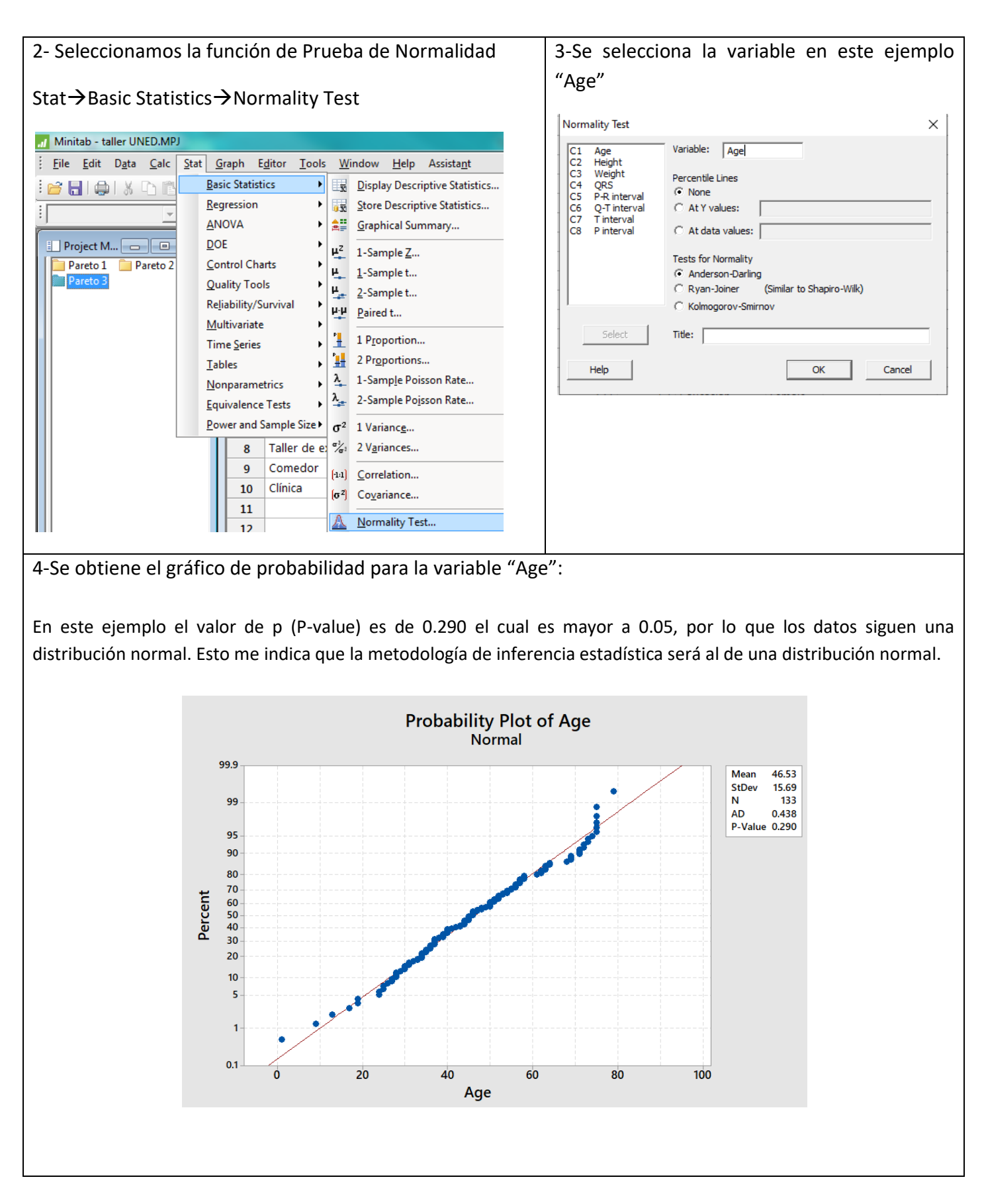

#### Datos con una distribución NO normal

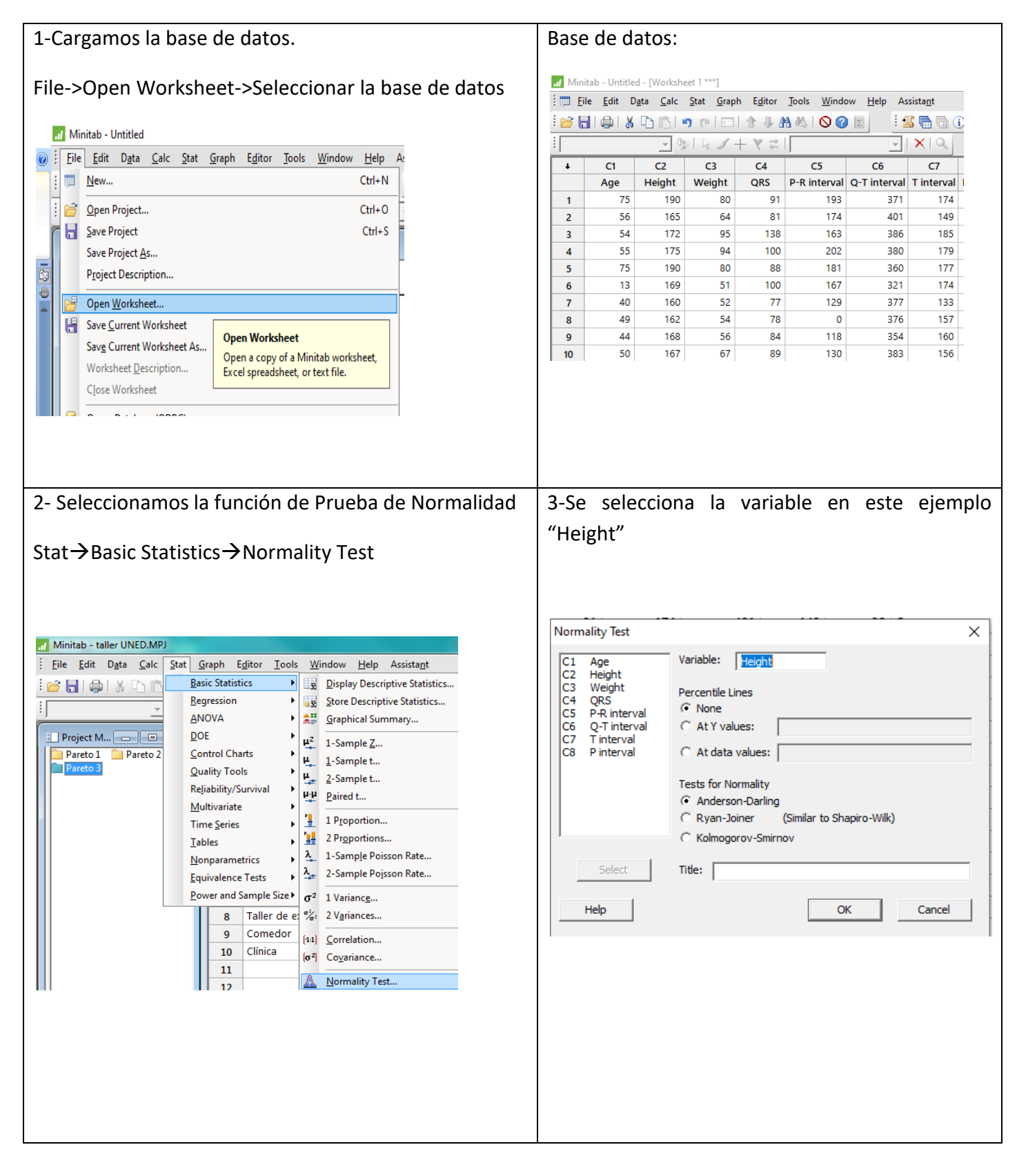

En este ejemplo el valor de p (P-value) es menor que 0.05, por lo que los datos siguen una distribución NO normal. Esto me indica que la metodología de inferencia estadística NO será al de una distribución normal.

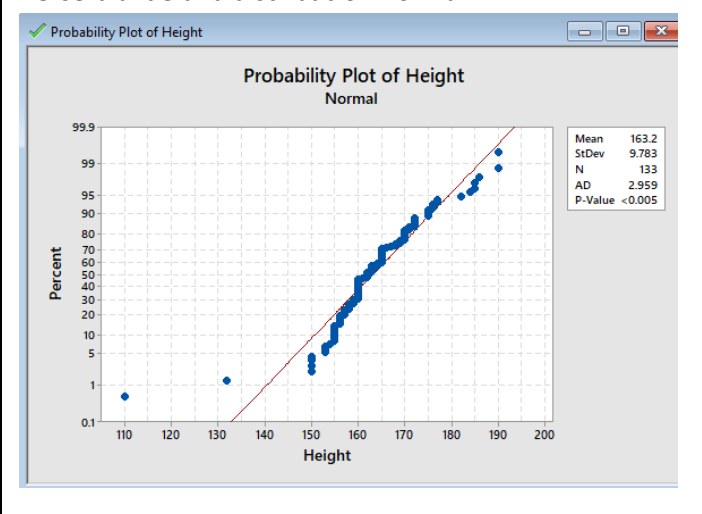

seleccionar otro tipo de distribución para el análisis de los datos:

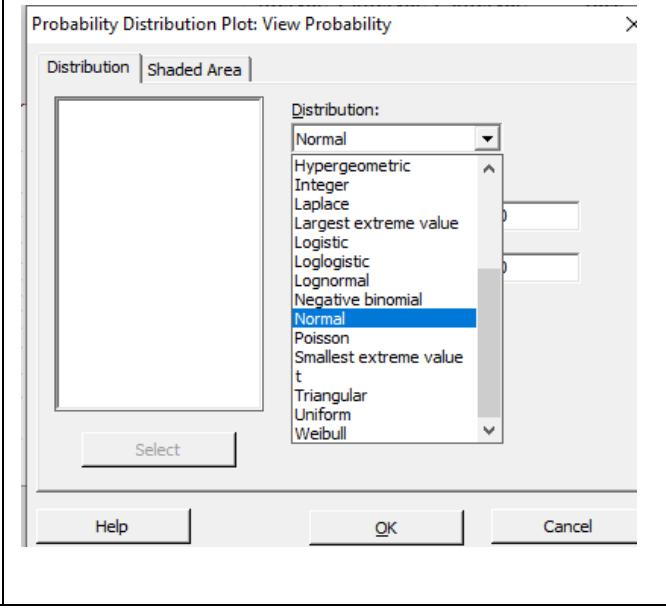

#### Identificación de la distribución de probabilidad para datos NO normales

| 1-Cargamos la base de datos.                 |          |                               | Base de datos:                      |                                   |                                   |                                            |                                         |                   |                             |                                   |                  |              |            |
|----------------------------------------------|----------|-------------------------------|-------------------------------------|-----------------------------------|-----------------------------------|--------------------------------------------|-----------------------------------------|-------------------|-----------------------------|-----------------------------------|------------------|--------------|------------|
| File->Open Worksheet->Seleccionar la base de |          |                               |                                     | <u>.</u> Minit<br>i Ⅲ <u>F</u> il | tab - Untitle<br>e <u>E</u> dit D | d - [Worksho<br>J <u>a</u> ta <u>C</u> alc | eet 1 ***]<br><u>S</u> tat <u>G</u> rap | h E <u>d</u> itor | <u>T</u> ools <u>W</u> inde | ow <u>H</u> elp As                | sista <u>n</u> t |              |            |
| datos                                        |          |                               |                                     | i 🔗 🖥                             | I @ I X                           |                                            | 9 e   🗆                                 | 1144              | a 🛝 i 🛇 🕜                   | D I I                             | s 🖬 🖷 🛈          |              |            |
|                                              |          |                               |                                     |                                   |                                   |                                            |                                         |                   | 1 6 1.                      | $\exists \forall \forall \exists$ |                  | -            | XQ         |
|                                              | il Mi    | nitab - Untitled              |                                     |                                   |                                   | ÷                                          | C1                                      | C2                | C3                          | C4                                | C5               | C6           | C7         |
| 0                                            | File     | Edit Data Calc Stat G         | Graph Editor Tools Window Help      | A                                 |                                   |                                            | Age                                     | Height            | Weight                      | QRS                               | P-R interval     | Q-T interval | T interval |
|                                              | -        | New                           |                                     | 7                                 |                                   | 1                                          | 75                                      | 190               | 80                          | 91                                | 193              | 371          | 174        |
|                                              | <b>1</b> | <u>14</u> CW                  | Ctrl+N                              | -                                 |                                   | 2                                          | 56                                      | 165               | 64                          | 81                                | 174              | 401          | 149        |
|                                              | 2        | Open Project                  | Ctrl+O                              |                                   |                                   | 3                                          | 54                                      | 172               | 95                          | 138                               | 163              | 386          | 185        |
|                                              |          | Save Project                  | Ctrl+S                              |                                   |                                   | 4                                          | 55                                      | 175               | 94                          | 100                               | 202              | 380          | 179        |
|                                              |          | Save Project As               |                                     |                                   |                                   | 5                                          | /5                                      | 190               | 80                          | 100                               | 167              | 360          | 177        |
|                                              |          | D i i D i i i                 |                                     | -                                 |                                   | 0                                          | 10                                      | 160               | 52                          | 77                                | 120              | 277          | 174        |
|                                              |          | Project Description           |                                     | _                                 |                                   | 8                                          | 40                                      | 162               | 54                          | 78                                | 0                | 376          | 157        |
|                                              | 1        | Open <u>W</u> orksheet        |                                     | -                                 |                                   | 9                                          | 44                                      | 168               | 56                          | 84                                | 118              | 354          | 160        |
|                                              | H        | Save Current Worksheet        |                                     |                                   |                                   | 10                                         | 50                                      | 167               | 67                          | 89                                | 130              | 383          | 156        |
|                                              |          | Save Current Worksheet As     | Open Worksheet                      |                                   |                                   |                                            |                                         |                   |                             |                                   |                  |              |            |
|                                              |          | Wedebert Description          | Open a copy of a Minitab worksheet, |                                   |                                   |                                            |                                         |                   |                             |                                   |                  |              |            |
|                                              |          | worksneet <u>D</u> escription | Excel spreadsheet, or text file.    |                                   |                                   |                                            |                                         |                   |                             |                                   |                  |              |            |
|                                              |          | Close Worksheet               |                                     |                                   |                                   |                                            |                                         |                   |                             |                                   |                  |              |            |
|                                              |          |                               |                                     | -                                 |                                   |                                            |                                         |                   |                             |                                   |                  |              |            |

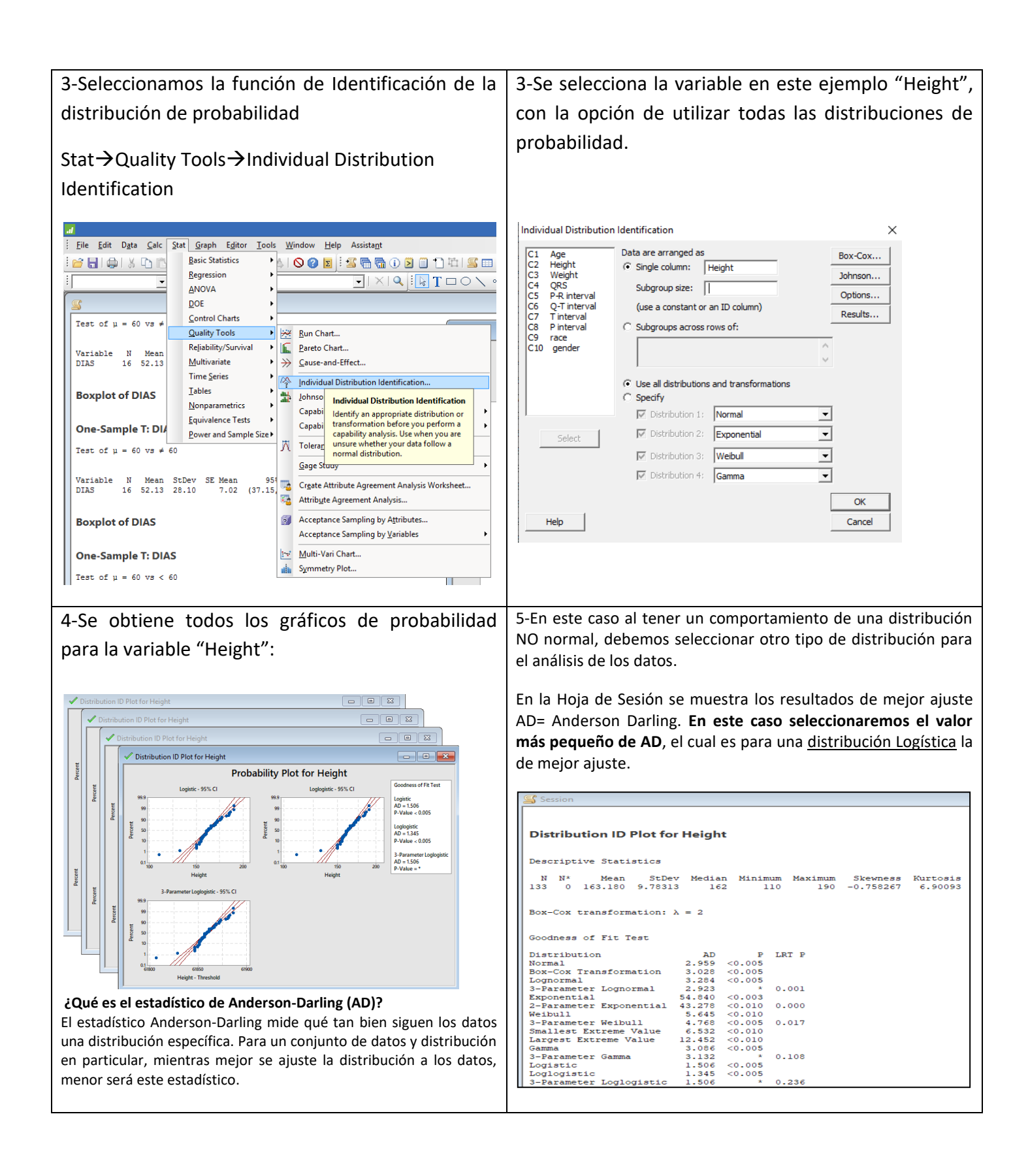

# ¿Qué hacer con datos no normales?

# 1- Continuar con el análisis si la muestra es lo suficientemente grande

Aunque formalmente muchas pruebas de hipótesis se basan en el supuesto de normalidad, de todos modos, se pueden obtener resultados adecuados con datos no normales si la muestra es lo suficientemente grande. La cantidad de datos que se necesita depende del grado de no normalidad de los datos, pero un tamaño de muestra mayor a 30 suele ser adecuado. La relación entre la robustez ante la normalidad y el tamaño de la muestra se basa en el <u>teorema del límite central</u>. Este teorema demuestra que la distribución de la media de los datos de cualquier distribución se acerca a la distribución normal a medida que aumenta el tamaño de la muestra. Por lo tanto, si usted está interesado en hacer inferencias sobre una media de población, **el supuesto de normalidad no es fundamental siempre y cuando la muestra sea lo suficientemente grande**.

# 2-Usar una prueba no paramétrica

Las pruebas no paramétricas no presuponen una distribución específica para la población. Minitab ofrece varias pruebas no paramétricas que se pueden usar en lugar de las pruebas que parten del supuesto normalidad. Estas pruebas pueden ser particularmente útiles cuando se tiene una muestra pequeña que es asimétrica o una muestra que contiene varios valores atípicos.

| Prueba que parte del supuesto de normalidad | Pruebas no paramétricas equivalentes       |
|---------------------------------------------|--------------------------------------------|
| Z de 1 muestra, t de 1 muestra              | Signos de 1 muestra, Wilcoxon de 1 muestra |
| t de 2 muestras                             | Mann-Whitney                               |
| ANOVA                                       | Kruskal-Wallis, mediana de Mood, Friedman  |

Las pruebas no paramétricas no están completamente libres de supuestos acerca de los datos: por ejemplo, sí requieren que los datos sean una muestra aleatoria independiente.

# **3-** Transformar los datos

A veces es posible transformar los datos mediante la aplicación de una función para que los datos se ajusten a una distribución normal, para poder terminar el análisis.

Usted puede transformar los datos usando muchas funciones, tales como la raíz cuadrada, el logaritmo, la potencia, la recíproca o el arcoseno.

- **a.** Para aplicar estas transformaciones directamente a los datos en la hoja de trabajo, utilice la Calculadora de Minitab.
- b. Para realizar una transformación de Box-Cox, elija Estadísticas > Gráficas de control > Transformación Box-Cox. Minitab determina una transformación óptima de potencia. La transformación de Box-Cox es fácil de entender, pero es limitada y, con frecuencia, no determina una transformación adecuada. Además, está disponible solo para datos que son positivos.
- c. Para realizar la transformación de Johnson, elija Estadísticas > Herramientas de calidad > Transformación de Johnson. Si el algoritmo de Box-Cox no determina una transformación adecuada, pruebe con la transformación de Johnson. La función de transformación de Johnson es más complicada, pero es muy efectiva para determinar una transformación adecuada.

Ejemplo de transformación de datos a distribución normal usando Transformación de Johnson:

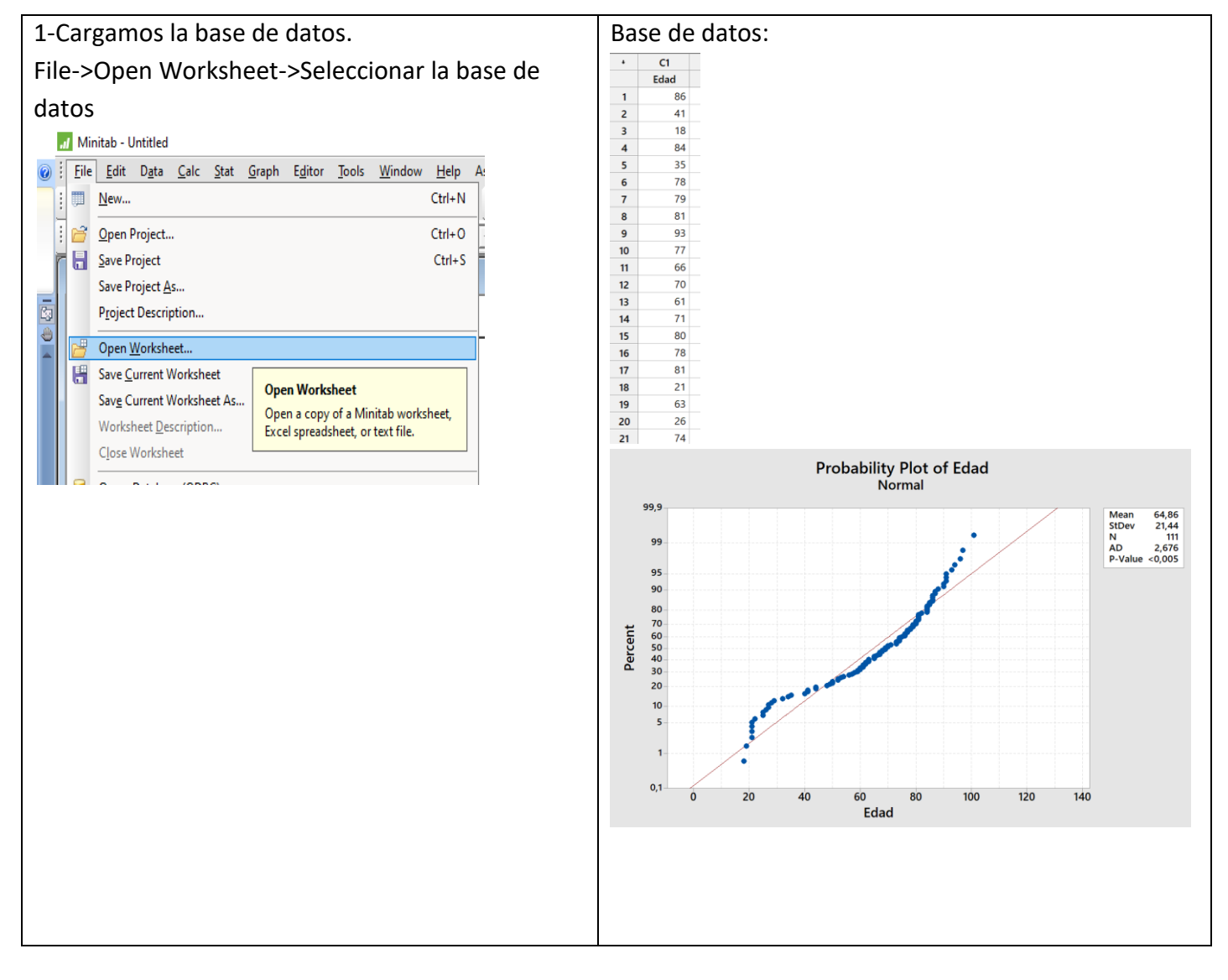

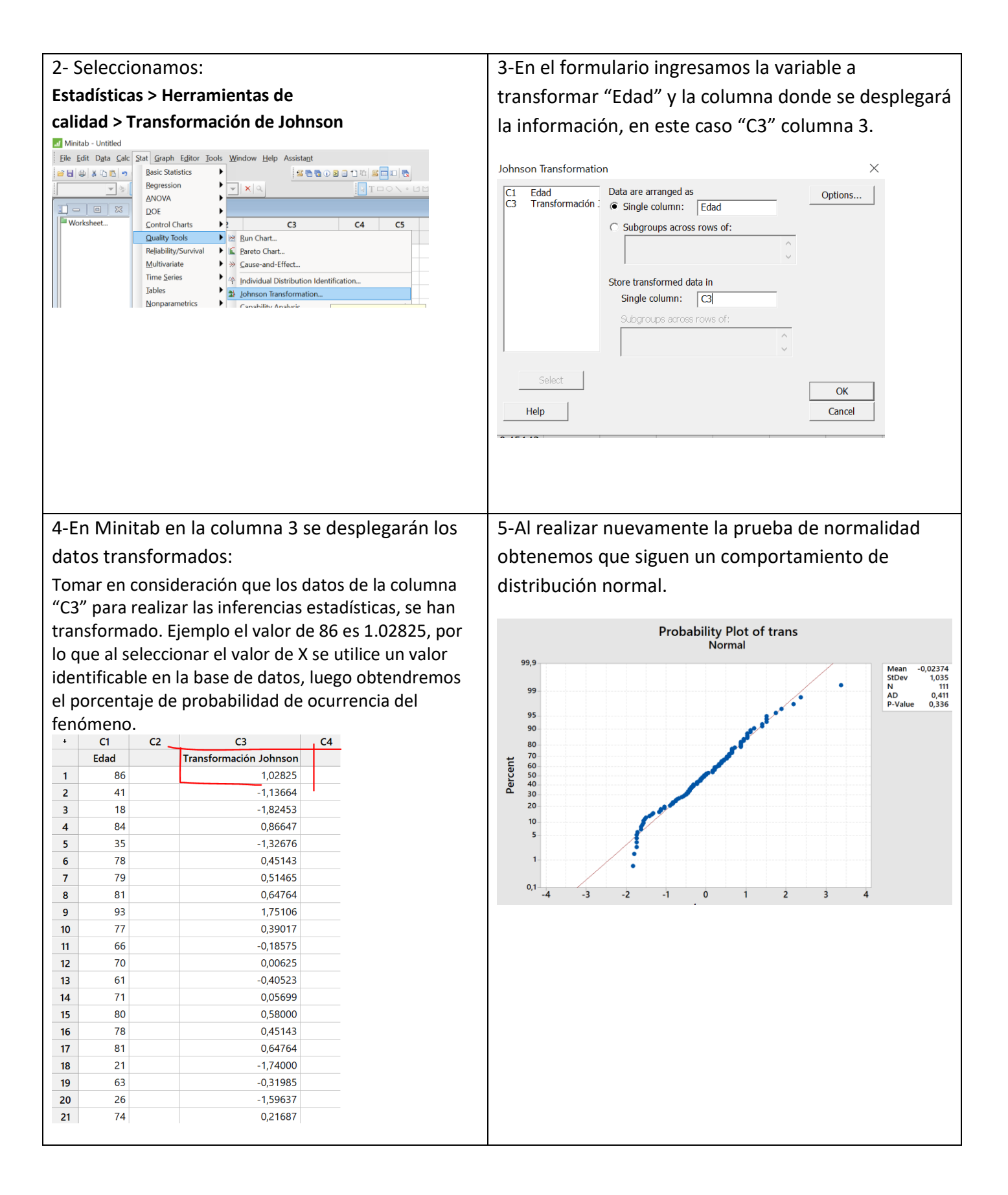